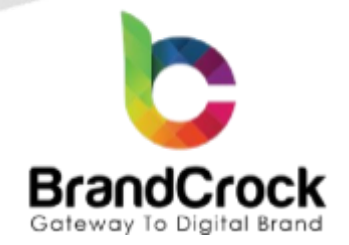

## BrandCrock 360 degree Image Viewer Installation Guide

## Version 3.2.1

Supported versions: 6.2.0 to 6.6.9.0

Compatibility verified on: 21.01.2025

| Version | Date       | Remarks                                                                                                    |
|---------|------------|----------------------------------------------------------------------------------------------------|
| 3.3.0   | 06.06.2024 | Fixed compatibility with Shopware 6.6                                                                                                    |
| 3.2.5   | 18.12.2023 | Removed the unnecessary tags from the template file                                                                                                    |
| 3.2.4   | 07.06.2023 | Made it compatible with shopware 6.5 version                                                                                                    |
| 3.2.3   | 28.04.2023 | Implement the conditions to display 360 options on PDP                                                                                                    |
| 3.2.2   | 12.04.2023 | Patch update for 6.5.0.0                                                                                                    |
| 3.2.1   | 08.02.2023 | <ul> <li>[Fix] Auto rotate functions as required even after clicking on the image.</li> <li>[Fix] Images sorted to arrange for a 360-degree view.</li> <li>[Fix] Displaying default images of the product reverted from a direct 360-degree view.</li> </ul> |
| 3.1.3   | 28.12.2022 | <ul> <li>[Fix] Compatibility issue for 6.4.18.0</li> <li>[Fix] All special characters and numbers supported for image file naming.</li> <li>[Enhanced] Supporting only JPG, JPEG and PNG for image file formats.</li> </ul>                                  |
| 3.1.1   | 02.05.2022 | [Fix] Compatibility issue for 6.4.10.1<br>[Enhanced] Displaying 360 Image configuration                                                                                                    |
| 3.1.0   | 24.06.2021 | [New] Auto rotation feature implement on the product details page<br>[Fix] Frontend product details page js issue<br>[Remove] Old media custom fields                                                                                                    |
| 3.0.0   | 02.07.2020 | [Enhanced] Load an image from a particular folder via FTP / SSH                                                                                                    |
| 2.1.0   | 17.06.2020 | [Fix] The custom field value will be validated before load a product page                                                                                                    |
| 2.0.0   | 14.05.2020 | <b>[Fix]</b> The custom field set to Null after uninstallation. Now default Shopware behaviour applied                                                                                                    |
| 1.0.0   | 15.11.2019 | [New] New release                                                                                                    |

+49 (0)89 21547447
+49 (0)89 37427878

info@brandcrock.com

www.brandcrock.com

Geschäftsführerin: Bhavani Johnsor Handelsregister: HRB 226742 Ust-ID-Nr DE 308 776517 Gerichsstand: Amtsgericht München Deutsche Bank AG München IBAN: DE58 7007 0024 00425 61100 Swift/BIC: DEUTDEDBMUC

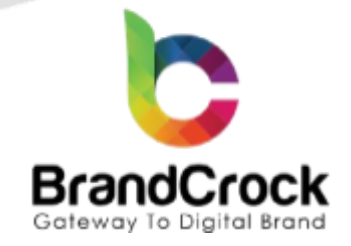

# TABLE OF CONTENTS

| 1. | ABOUT BrandCrock GmbH              | 3  |
|----|------------------------------------|----|
| 2. | MANAGING PLUGIN & CONTACT DETAILS. | 4  |
|    | 2.1 About this plugin              | 4  |
| 3. | PLUGIN INSTALLATION                | 4  |
| 4. | PLUGIN CONFIGURATION               | 7  |
| 5. | PLUGIN UNINSTALLATION              | 10 |
| 6. | IMPRINT AND CONTACT                | 12 |

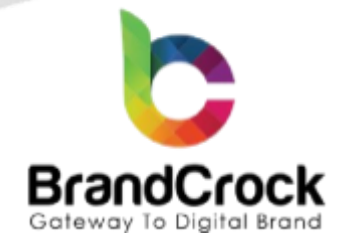

### 1. ABOUT BrandCrock GmbH

BrandCrock GmbH is a one-stop software solution provider for all your business needs, offering solutions to more than 15 countries worldwide. We create sales-oriented corporate websites, web-based applications and web services. We are stationed in Munich, Germany, with other offices in Karachi and Chennai.

BrandCrock GmbH is one of Germany's leading and trusted offshore and outsourcing software solution providers for web designing and application development.

Since 2015 we have been in information technology and software development, providing reliable and cost-effective solutions to individuals, business owners, start-ups, small to medium-sized companies (SMEs), online retailers, production companies, Software and Design Agencies. BrandCrock is fulfilling a greater demand for software development at a reasonable cost for anyone interested in our professional skills, especially in the European and German markets.

We have passionate teams and multi-talented individuals who are highly committed to their work. At BrandCrock, we achieve robust, reliable, high-quality IT solutions by practising industry-proven methods cum standards in software development, project management and quality assurance methodologies.

For further information, please refer to our website www.brandcrock.com

+49 (0)89 21547447 +49 (0)89 37427878 info@brandcrock.com www.brandcrock.com Geschäftsführerin: Bhavani Johnson Handelsregister: HRB 226742 Ust-ID-Nr DE 308 776517 Gerichsstand: Amtsgericht München Deutsche Bank AG München IBAN: DE58 7007 0024 00425 61100 Swift/BIC: DEUTDEDBMUC

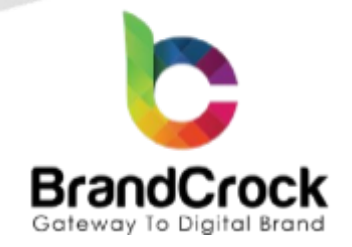

### 2. MANAGING PLUGIN & CONTACT DETAILS.

This document relates to the BrandCrock plugin for **360 Degree Image Viewer** and contains important information about the installation and usage of the plugin. At the same time, this document serves as performance and functional specification for features available in the plugin.

If you face any issue or problems on installing or testing our plugin, please contact our <u>Support team</u>.

Please do not change or modify the plugin without having any experience or understanding.

#### 2.1 About this Plugin

**360 Degree Image Viewer** plugin helps end-customers to view a rotatable 360-degree view of any product on the online store. Quick and easy setup gives the immersive panorama images for the product in your website. The product detail page gives an option to view the product image through each dimension. The product can be auto rotated to view the full 360 degree view of it. Additionally, a magnifying lens shows the magnified view of the chosen part.

### 3. PLUGIN INSTALLATION

The initial step is the Installation of the plugin. The following screenshots will explain you in detail about the installation process,

Step 1: Login to shop backend, navigate to Extensions > My extensions.

| 6   | Administration •  | Extensions V Find extensions P               | 4 |
|-----|-------------------|----------------------------------------------|---|
| Ø   | Dashboard         | My extensions Upload extension               |   |
| Ф   | Catalogues        |                                              |   |
| Û   | Orders            | Apps Themes Recommendations Shopware Account |   |
| 20  | Customers         |                                              |   |
| ſ   | Content           |                                              |   |
| \$  | Marketing         |                                              |   |
| -0: | Extensions 🔶 🚺    |                                              |   |
|     | Store             | No apps installed yet                        |   |
|     | My extensions 🔶 2 | Open store                                   |   |
|     | Settings          |                                              |   |
|     |                   | Figure 1                                     |   |
|     |                   |                                              |   |
|     |                   |                                              |   |

+49 (0)89 21547447
 +49 (0)89 37427878
 info@brandcrock.com
 www.brandcrock.com

Geschäftsführerin: Bhavani Johnson Handelsregister: HRB 226742 Ust-ID-Nr DE 308 776517 Gerichsstand: Amtsgericht München Deutsche Bank AG München IBAN: DE58 7007 0024 00425 61100 Swift/BIC: DEUTDEDBMUC

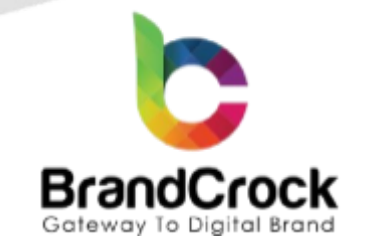

Step 2: Click the Upload extension to browse the BrandCrock360ImageViewer.zip file, choose the file and then click Open to upload the plugin.

| Administration  | Extensions V Find extensions                                          | Q                   |
|-----------------|-----------------------------------------------------------------------|---------------------|
| ) Dashboard     | My extensions                                                         | 1                   |
| Catalogues      | 9 Open                                                                | ×                   |
| ] Orders        | $\leftrightarrow \rightarrow \checkmark \bigstar$ This PC > Downloads | ✓ Ŏ                 |
| Customers       | Organise  New folder                                                  |                     |
| Content         | This PC                                                               |                     |
| Marketing       | Desited                                                               |                     |
| Extensions      | Downloads     BrandCrock3601     mageViewer.zip                       |                     |
| Store           | Pictures                                                              |                     |
| My extensions   | Windows (C;)                                                          |                     |
| Settings        | → Volume (t:)<br>→ Network                                            |                     |
| es Channels 🛛 🕀 | File name: credit points                                              | V All Files (*.*) V |
| DE Ø            |                                                                       | 2 → Open Cancel     |
| Collapse menu   |                                                                       |                     |

Step 3: After uploading the 360 degree image viewer plugin, it will be listed as shown below

| Apps       Themes       Recommendations       Shopware Account         Image: PayPal Products for Shopware 6 (inactive)       Version: 9.6.4<br>Installed: 04/12/2024          Image: PayPal Products for Shopware 6 (inactive)       Version: 9.6.4<br>Installed: 04/12/2024          Image: PayPal Products for Shopware 6 (inactive)       Version: 9.6.4<br>Installed: 04/12/2024          Image: PayPal Products for Shopware 6 (inactive)       Version: 9.6.4<br>Installed: 04/12/2024 | My extensions                                                                      | Upload extension |
|----------------------------------------------------------------------------------------------------|------------------------------------------------------------------------------------|------------------|
| PayPal Products for Shopware 6 (inactive)     Version: 9.6.4     Installed: 04/12/2024      Solution: 3.60 degree image viewer     Version: 3.3.0     Install                                                                                                    | Apps Themes Recommendations Shopware Account                                       |                  |
| PayPal Products for Shopware 6 (inactive)<br>Version: 9.6.4<br>Installed: 04/12/2024 ····                                                                                                    |                                                                                    |                  |
| 360 degree image viewer Version: 3.3.0 Install                                                                                                    | PayPal Products for Shopware 6 (inactive)     Version: 9.6.4 Installed: 04/12/2024 |                  |
|                                                                                                    | 360 degree image viewer         Version: 3.3.0                                     | Install          |

Figure 3

+49 (0)89 21547447
 +49 (0)89 37427878
 ∞ info@brandcrock.com
 www.brandcrock.com

Geschäftsführerin: Bhavani Johnson Handelsregister: HRB 226742 Ust-ID-Nr DE 308 776517 Gerichsstand: Amtsgericht München Deutsche Bank AG München IBAN: DE58 7007 0024 00425 61100 Swift/BIC: DEUTDEDBMUC

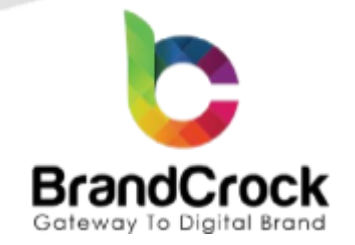

Step 4: Install the 360 degree image viewer plugin by clicking Install app.

|                                                                                                    |                                                               | Upload extension |
|----------------------------------------------------------------------------------------------------|---------------------------------------------------------------|------------------|
| Apps Themes Recommendations Shopware Account                                                                                                    |                                                               |                  |
| PayPal Products for Shopware 6 (inactive)                                                                                                    | Version: 9.6.4<br>Installed: 04/12/2024                       |                  |
| 360 degree image viewer                                                                                                    | Version: 3.3.0                                                | Install          |
| Figure 4                                                                                                    |                                                               |                  |
|                                                                                                    |                                                               |                  |
| ep 5: Next, click enable switch to activate the 360 degree ima                                                                                                    | age viewer plugin.                                            |                  |
| <b>tep 5:</b> Next, click enable switch to activate the <b>360 degree im</b> a <b>My extensions</b>                                                                                                    | age viewer plugin.                                            | Upload extension |
| tep 5: Next, click enable       Switch to activate the 360 degree ima         My extensions         Apps       Themes         Recommendations       Shopware Account                                                     | age viewer plugin.                                            | Upload extension |
| tep 5: Next, click enable       Switch to activate the 360 degree image         My extensions         Apps       Themes       Recommendations       Shopware Account         Image: Themes       360 degree image viewer | age viewer plugin.<br>Version: 3.3.0<br>Installed: 20/01/2025 | Upload extension |

Figure 5

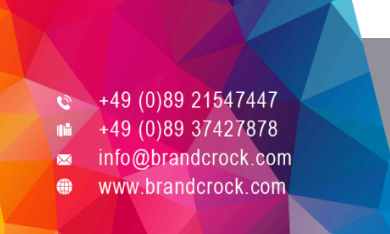

Geschäftsführerin: Bhavani Johnson Handelsregister: HRB 226742 Ust-ID-Nr DE 308 776517 Gerichsstand: Amtsgericht München Deutsche Bank AG München IBAN: DE58 7007 0024 00425 61100 Swift/BIC: DEUTDEDBMUC

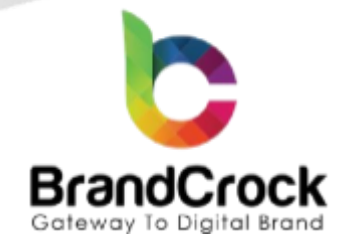

### 4. PLUGIN CONFIGURATION

After successful installation of the 360 degree image viewer plugin, Configuration looks below,

| ← Back<br><b>360 degree image viewer</b><br>by BrandCrock GmbH | Save |
|----------------------------------------------------------------|------|
|                                                                |      |
| General Setting                                                |      |
| Sales Channel                                                  |      |
| All Sales Channels                                             | ~    |
|                                                                |      |
| Add domain URL                                                 |      |
| http://                                                        |      |
|                                                                |      |

#### Figure 6

Step 1 : Enter/Copy the shop URL until the public and save the configuration.

Step 2: Navigate to Catalogue > Products, choose a product and click Edit under the product as shown below

|                 |        |     | Products (7)                                  |                      |                   |        | English          | Add produc   | <del>.t</del>                   |  |
|-----------------|--------|-----|-----------------------------------------------|----------------------|-------------------|--------|------------------|--------------|---------------------------------|--|
| Catalogues ←    | 1      | Nam | e                                             | ✓ ··· Product number | Manufacturer      | Active | Euro             | ··· In stock | Available                       |  |
| Products 🔶      | 2      | 0   | Main product with properties                  | SWDEMO10007          | Shopware Fashion  | ~      | €19.99           | 50 🛢         | 50                              |  |
| Reviews         | C      | 90  | Main product, free shipping with highlighting | SWDEMO10006          | Shopware Freetime | ~      | €20.00           | 50 🛢         | 50                              |  |
| Categories      | C      | Ø   | S Variant product                             | SWDEM010005          | Shopware Fashion  | ~      | €19.99           | 50 🛢         | 50                              |  |
| Dynamic product | groups | 0   | Main product with advanced prices             | SWDEMO10002          | Shopware Freetime | ~      | €950.00          | 10 💻         | 10                              |  |
| Properties      |        | 8   | Main product with reviews                     | SWDEM0100013         | Shopware Food     | ~      | €1.99            | 40 🛢         | 40                              |  |
| Manufacturers   | C      |     | Main product                                  | SWDEMO10001          | Shopware Fashion  | ~      | €495.95          | 10 🗧         | 9                               |  |
| ["] Orders      |        |     | Car                                           | SW10000              | shopware AG       | ~      | €5.0000000000001 | 1000 •       | 1000                            |  |
| Customers       |        |     |                                               |                      |                   |        |                  |              | Edit 👉 3<br>Duplicate<br>Delete |  |

+49 (0)89 21547447
 +49 (0)89 37427878
 ∞ info@brandcrock.com
 www.brandcrock.com

Geschäftsführerin: Bhavani Johnson Handelsregister: HRB 226742 Ust-ID-Nr DE 308 776517 Gerichsstand: Amtsgericht München Deutsche Bank AG München IBAN: DE58 7007 0024 00425 61100 Swift/BIC: DEUTDEDBMUC

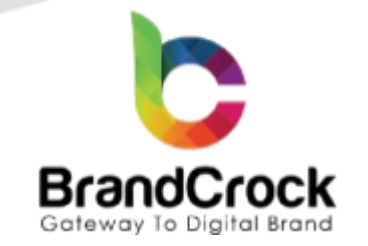

Step 3 : In the edit page, go to Specifications > Custom fields and move down to 360 Degree Images Tab as shown

| 🕐 Dashboard        | < 🖻 Main product 🚹                                         | English V Cancel Save V |
|--------------------|------------------------------------------------------------|-------------------------|
| Catalogues         | 1                                                          |                         |
| C Orders           | General Specifications Advanced pricing Variants Layout SE | O Cross Selling Reviews |
| Customers          |                                                            |                         |
| Ce Content         | Custom fields                                              |                         |
| 📢 Marketing        |                                                            |                         |
| - Extensions       | Select custom field sets                                   |                         |
| දිරූි Settings     | 360 Degree Images Tab 🔶 2                                  |                         |
| Sales Channels 🛛 🕀 | 360° product image folder path                             | 0                       |
| ሰ Headless         | /public/bundles/360/                                       |                         |
| 🛱 Storefront 👁     | image extensions                                           |                         |
| ẩ sub_shop ⊘       | png                                                        | ~                       |

#### Figure 8

Under the 360° **product image folder path**, paste the file path where the images are present in the plugin. The images are uploaded in the public folder of the plugin. You must upload images of equal size, in JPEG or PNG or JPG file format, numbered in ascending order to arrange the images for the 360 degree view.

Follow the below steps to upload the images for the 360° view:

#### Step 1: Navigate to shoproot/public/bundles

Step 2: Create the folder for respective article as 360. Then click Upload to upload the images to this folder.

| Local site: | C:\Users\hp\Desktop\360 degree i   | imag | les/          |                   | <ul> <li>Remote site: shoproot,</li> </ul> | /public/bundles/360                                                                                                    |          |                 |             |             |
|-------------|------------------------------------|------|---------------|-------------------|--------------------------------------------|----------------------------------------------------------------------------------------------------|----------|-----------------|-------------|-------------|
|             | 🗄 🔚 Desktop                        | es   |               |                   |                                            | Public<br>Public<br>Public<br>Public<br>Public<br>Public<br>Public<br>Public<br>Public<br>Public<br>Public<br>Public<br>Public<br>Public<br>Public<br>Public<br>Public<br>Public<br>Public<br>Public<br>Public<br>Public |          |                 |             |             |
| Filename    | ^ Filesize                         | Fil  | etype         | Last modified     | Filename                                   | ^ Filesize                                                                                                    | Filetype | Last modified   | Permissions | Owner/Group |
|             |                                    |      |               |                   |                                            |                                                                                                    |          |                 |             |             |
| 11.png      | 324,870                            | PN   | IG File       | 06/10/20 12:45:52 | 🔚 16.png                                   | 180,848                                                                                                    | PNG File | 07/01/20 11:38: |             |             |
| 📕 12.png    |                                    |      |               | 06/10/20 12:46:48 | 🔚 18.png                                   | 206,569                                                                                                    | PNG File | 07/01/20 11:39: |             |             |
| 🖬 13.png    |                                    |      |               | 06/10/20 12:47:14 | 🔚 17.png                                   | 220,196                                                                                                    | PNG File | 07/01/20 11:38: |             |             |
| 🔚 14.png    |                                    |      |               | 06/10/20 12:47:44 | 🔤 20.png                                   | 222,506                                                                                                    | PNG File | 07/01/20 11:39: |             |             |
| 15.png      |                                    |      | Indeed        |                   | 🔚 12.png                                   | 266,898                                                                                                    | PNG File | 07/01/20 11:38: |             |             |
| 📕 16.png    |                                    | Ц    | Opioad        |                   | 🔚 13.png                                   | 270,417                                                                                                    | PNG File | 07/01/20 11:36: |             |             |
| 🖬 17.png    |                                    | +    | Add files to  | queue             | 🔚 19.png                                   | 273,019                                                                                                    | PNG File | 07/01/20 11:39: |             |             |
| 🔚 18.png    |                                    |      | Open          |                   | 🔚 15.png                                   | 276,273                                                                                                    | PNG File | 07/01/20 11:37: |             |             |
| 19.png      |                                    |      | Edit          |                   | 🔚 14.png                                   | 293,624                                                                                                    | PNG File | 07/01/20 11:37: |             |             |
| 20.png      |                                    |      | Luit          |                   | 🔚 11.png                                   | 324,870                                                                                                    | PNG File | 07/01/20 11:36: |             |             |
|             |                                    | 1    | Create direct | tory              |                                            |                                                                                                    |          |                 |             |             |
|             |                                    |      | Create direct | tory and enter it |                                            |                                                                                                    |          |                 |             |             |
|             |                                    |      | Refresh       |                   |                                            |                                                                                                    |          |                 |             |             |
|             |                                    |      | Delete        |                   |                                            |                                                                                                    |          |                 |             |             |
|             |                                    |      | Desete        |                   |                                            |                                                                                                    |          |                 |             |             |
|             |                                    |      | Kename        |                   |                                            |                                                                                                    |          |                 |             |             |
|             |                                    |      |               |                   |                                            |                                                                                                    |          |                 |             |             |
| Selected 10 | files. Total size: 2 535 220 bytes |      |               |                   | 10 files. Total size: 2 535 2              | 20 hytes                                                                                                    |          |                 |             |             |
| Jenered 10  | inca. lotal size 2,555,220 bytes   |      |               |                   | 10 mean 10 cal size: 2,000,2               | LO DJICS                                                                                                    |          |                 |             |             |

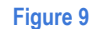

+49 (0)89 21547447
 +49 (0)89 37427878
 info@brandcrock.com
 www.brandcrock.com

Geschäftsführerin: Bhavani Johnsor Handelsregister: HRB 226742 Ust-ID-Nr DE 308 776517 Gerichsstand: Amtsgericht München Deutsche Bank AG München IBAN: DE58 7007 0024 00425 61100 Swift/BIC: DEUTDEDBMUC

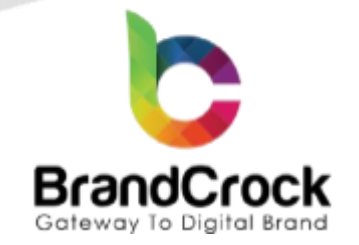

Step 3: Copy the /public/bundles/360/ path to paste it under customer fields.

In the 360 Degree Images Tab select image type from the drop down and click Save button to save/update the changes.

| English | ~       | Cancel | Save  | ~                  |
|---------|---------|--------|-------|--------------------|
|         |         |        | <br>3 |                    |
|         |         |        |       |                    |
|         |         |        |       | ?                  |
|         |         |        |       |                    |
|         |         |        |       |                    |
|         |         |        |       |                    |
|         | Engusii |        |       | Engusn Cancet Save |

#### Figure 10

After uploading the images, the product detail page gives an option to have a detailed 360 degree of your products.

| Home       Food       Clothing       Free time & electronics         Free time & electronics       Free time & electronics         RANGE ROVER SPORT | Search all categories                                                                 | ం ో €0.00*<br>shopware AG |
|----------------------------------------------------------------------------------------------------|---------------------------------------------------------------------------------------|---------------------------|
| 3600                                                                                                    | €10,000.00*<br>Prices Incl. VAT plus shipping costs<br>1 ÷<br>Product number: SW10006 | Add to shopping cart      |
|                                                                                                    | Figure 11                                                                             |                           |

Click the <sup>309</sup> option, to rotate the product image to view corresponding to the mouse move.

↔49 (0)89 21547447
 ↔49 (0)89 37427878

info@brandcrock.com

www.brandcrock.com

Geschäftsführerin: Bhavani Johnsor Handelsregister: HRB 226742 Ust-ID-Nr DE 308 776517 Gerichsstand: Amtsgericht Müncher Deutsche Bank AG München IBAN: DE58 7007 0024 00425 61100 Swift/BIC: DEUTDEDBMUC

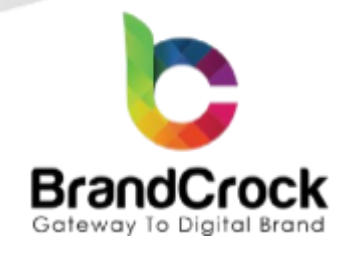

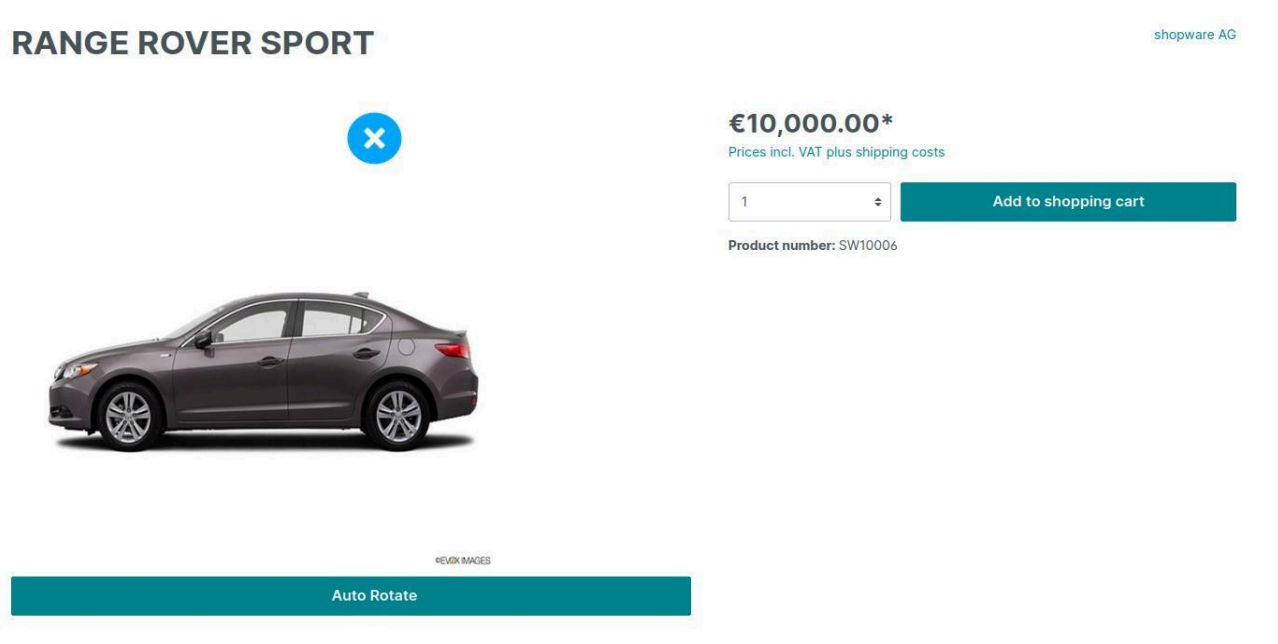

Figure 12

**Note**: You can rotate the product image manually by hovering the mouse cursor over it or you can auto rotate the image by clicking the auto rotate button, as shown in the above frontend screen. The image rotates by itself to give the view.

### 5. PLUGIN UNINSTALLATION

From the main menu, go to Extensions > My extensions and click the deactivate switch to deactivate 360 degree image viewer plugin as shown below

| My extensions                                |                                         | Upload extension |
|----------------------------------------------|-----------------------------------------|------------------|
| Apps Themes Recommendations Shopware Account |                                         |                  |
| • Shopware 6 Demo data                       | Version: 2.0.1<br>Installed: 04/12/2024 |                  |
| 360 degree image viewer (inactive)           | Version: 3.3.0<br>Installed: 20/01/2025 |                  |
| Figure 13                                    |                                         |                  |

+49 (0)89 21547447
 +49 (0)89 37427878
 info@brandcrock.com
 www.brandcrock.com

Geschäftsführerin: Bhavani Johnson Handelsregister: HRB 226742 Ust-ID-Nr DE 308 776517 Gerichsstand: Amtsgericht München Deutsche Bank AG München IBAN: DE58 7007 0024 00425 61100 Swift/BIC: DEUTDEDBMUC

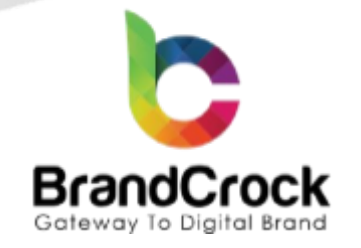

Next, to uninstall the 360 degree image viewer plugin click is option on the right and click Uninstall as shown below

#### My extensions Upload extension Apps Themes Recommendations Shopware Account Version: 2.0.1 Shopware 6 Demo data O ... Installed: 04/12/2024 Uninstall Version: 3.3 360 360 degree image viewer (inactive) .... Installed: 20/01/2025

#### Figure 14

To delete the 360 degree image viewer plugin, click Remove as shown below

#### My extensions Upload extension Apps Themes Recommendations Shopware Account Version: 9.6.4 PayPal Products for Shopware 6 (inactive) ... Installed: 04/12/2024 Remove 360° 360 degree image viewer Version: 3.3.0 Install ...

Figure 15

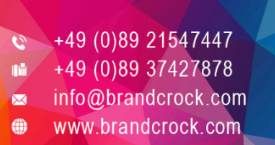

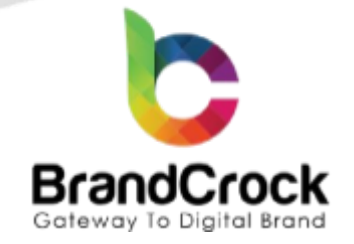

### 7. IMPRINT AND CONTACT

| BrandCrock (Private limited)                                                          | BrandCrock GmbH                                                                                   |  |
|---------------------------------------------------------------------------------------|---------------------------------------------------------------------------------------------------|--|
| Address:                                                                              | Adresse:                                                                                          |  |
| Max-Planck-Straße 5<br>85716 Unterschleissheim<br>Munich district<br>Bavaria, Germany | Max-Planck-Straße 5<br>85716 Unterschleißheim<br>Landkreis München<br>Bayern, Deutschland         |  |
| <b>Tel:</b> + 49 (0) 89 2154 7447                                                     | <b>Tel:</b> + 49 (0) 89 2154 7447                                                                 |  |
| <b>Tel:</b> + 49 (0) 89 374 27878                                                     | <b>Tel:</b> + 49 (0) 89 374 27878                                                                 |  |
| Email:support@brandcrock.com                                                          | Email: <a href="mailto:support@brandcrock.com">support@brandcrock.com</a>                         |  |
| Website: www.brandcrock.com                                                           | Website:www.brandcrock.com                                                                        |  |
| Managing Director/CEO:                                                                | Geschäftsführer:                                                                                  |  |
| Bhavani Johnson                                                                       | Bhavani Johnson                                                                                   |  |
| Legal form:                                                                           | Rechtsform:                                                                                       |  |
| Company with limited liability                                                        | Gesellschaft mit beschränkter Haftung                                                             |  |
| Jurisdiction:                                                                         | Gerichtsstand:                                                                                    |  |
| Amtsgericht München                                                                   | Amtsgericht München                                                                               |  |
| Commercial register number:                                                           | Handelsregister:                                                                                  |  |
| HRB 226 742                                                                           | HRB 226742                                                                                        |  |
| VAT No:                                                                               | Ust-ID-Nr:                                                                                        |  |
| DE 308 776 517                                                                        | DE 308 776 517                                                                                    |  |
| Line of Business:                                                                     | Gegenstand des Unternehmens:                                                                      |  |
| Delivery of services in Information Technology, software development and solutions.   | Erbingung von Dienstleistungen der Informationstechnologie,<br>Softwareentwicklung und -lösungen. |  |

↔ +49 (0)89 21547447
 ↔ +49 (0)89 37427878
 ∞ info@brandcrock.com
 ⊕ www.brandcrock.com

Geschäftsführerin: Bhavani Johnsor Handelsregister: HRB 226742 Ust-ID-Nr DE 308 776517 Gerichsstand: Amtsgericht München Deutsche Bank AG München IBAN: DE58 7007 0024 00425 61100 Swift/BIC: DEUTDEDBMUC